# Configuring SolidSense networking with Kura

### Foreword on Kura versions

The SolidSense software includes the version Kura 4.0 until release 1.1a. From release 1.2 onward (available in May 2021), SolidSense will be delivered with Kura 5, in sync with the official release of the framework by the Eclipse foundation.

For this steps, there are not a lot of differences, but one is very noticeable: Kura Web console access is now done **https instead of http**. So don't be surprised if some browser are reacting to that. If there is no reaction using the direct http access try https if you are not sure about the installed version.

# **First steps**

You can start this step after the gateway has received its firmware. Either after it has been flashed by the user or the gateway has been delivered with the firmware loaded.

To perform the configuration steps described here:

- 1. The gateway shall be equipped with an antenna installed on the WiFi port
- 2. Gateway powered up with no USB disk inserted
- 3. Optionally a Ethernet cable can inserted in the RJ45 connector to connected the gateway directly to your local network
- 4. To setup a connection over cellular networks, the adapted antenna shall be installed the LTE port and a SIM card inserted in the SIM card holder accessible via door on the bottom of the device

To verify that the system is running, the simplest way is to check WiFi available networks and when the gateway is ready, the SSID <Serial Number> is broadcasted. The serial number is found on the system label.

# Accessing the gateway Kura web interface

### Default network configuration

Ethernet (eth0) => DHCP client. WAN interface

WiFi (wlan0) => Access point and DHCP server. LAN interface. IP 172.16.1.1

SSID = Gateway serial number

Password: 'testKEYS'

To access Kura you need a computer that is on a network that can reach the gateway directly (no NAT) then type in your browser:

for Kura4: http://<IP address or name>/kura

for Kura5: https://<IP address or hostname> or https://<IP address or hostname>/admin/auth

Default credential to access Kura: admin/admin

And the Kura welcome screen shall show

| ♦ KUrg                     | Status            |                                                       |
|----------------------------|-------------------|-------------------------------------------------------|
| ystem                      | C Refresh         |                                                       |
| Status                     | Cloud Services    |                                                       |
|                            | Connection Name   | org.eclipse.kura.cloud.CloudService                   |
| a Device                   | Account           | SOLIDSENSE-TEST                                       |
| Network                    | Broker URL        | tcp://vps610213.ovh.net:1883                          |
| Firewall                   | Client ID         | BS191400585                                           |
|                            | Service Status    | CONNECTED                                             |
| Cloud Connections          | Username          | solidrun-internal                                     |
| Drivers and Assets         | Cellular Settings |                                                       |
| Wire Graph                 | 2-1.2             | Disabled                                              |
| Wile Oraph                 | Ethernet Settings |                                                       |
| Packages                   | eth0              | 192.168.1.51<br>Subnet Mask: 255.255.255.0            |
| prvices                    |                   | IP Acquisition: DHCP<br>Router Mode:                  |
| earch +                    | Wireless Settings |                                                       |
| Simple Artemis MQTT Broker | wlan0             | 172.16.1.1<br>Subnet Mask: 255.255.255.0<br>Mode: LAN |
| ActiveMQ Artemis Broker    |                   | IP Acquisition: Manual<br>Router Mode: DHCPD & NAT    |
| ClockService               |                   | Wireless Mode:Access Point<br>SSID: BS181300110       |
| DeploymentService          | Position Status   |                                                       |
| CommandService             | Longitude         | 0.0                                                   |
|                            | Latitude          | 0.0                                                   |
| WebConsole                 | Altitude          | 0.0 m                                                 |
| H2DbService                |                   |                                                       |
| PositionService            |                   |                                                       |
| RestService                |                   |                                                       |
| WatchdogService            |                   |                                                       |
| Wirepas Data Configuration |                   |                                                       |

Network

**Cloud Connections** 

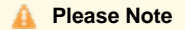

By default during installation, the gateway is initialized with Kapua credential on an internal SolidRun account (SOLIDSENSE-NURSERY). If the gateway is connected to the Internet you can see the status "connected". See the relevant section below to configure your own access

Cellular (ppp0) => disabled. When never configured appears as '2-1.2'

Connection to Ethernet

| é kuro                     | Network                                                                  |                                                                                              |                                                                 |
|----------------------------|--------------------------------------------------------------------------|----------------------------------------------------------------------------------------------|-----------------------------------------------------------------|
| System                     | Select a Network Interface and con<br>on your network configuration char | figure it. DHCP Server and NAT can be configured only for interfaces enabled for LAN usages. | ge. When applying your changes, your connection to the gateway  |
| I Status                   | ▲ Interface Name                                                         | ✓ Apply 2 Refresh                                                                            |                                                                 |
|                            | ю                                                                        |                                                                                              |                                                                 |
| C Mahwark                  | eth0                                                                     | TCP/IP DHCP & NAT Hardware                                                                   |                                                                 |
| Network                    | wian0                                                                    | Status                                                                                       |                                                                 |
| Firewall                   | 2-1.2                                                                    | Enabled for WAN                                                                              | Information<br>Nouse over enabled items on the left to see help |
| Cloud Connections          |                                                                          | Configure                                                                                    | text.                                                           |
| C Drivers and Assets       |                                                                          | Using DHCP V                                                                                 |                                                                 |
| 📲 Wire Graph               |                                                                          | IP Address                                                                                   |                                                                 |
| Packages                   |                                                                          | 192.168.1.51                                                                                 |                                                                 |
| Ø Settings                 |                                                                          | Subnet Mask                                                                                  |                                                                 |
| Sonvicos                   |                                                                          | 255.255.255.0                                                                                |                                                                 |
| Services                   |                                                                          | Gateway                                                                                      |                                                                 |
| Search +                   |                                                                          | 192.168.1.1                                                                                  |                                                                 |
| Simple Artemis MQTT Broker |                                                                          |                                                                                              |                                                                 |
| ActiveMQ Artemis Broker    |                                                                          |                                                                                              |                                                                 |
| O ClockService             |                                                                          | una servera                                                                                  |                                                                 |
| LeploymentService          |                                                                          | 192.168.1.1                                                                                  |                                                                 |
| >_ CommandService          |                                                                          |                                                                                              |                                                                 |
| WebConsole                 |                                                                          |                                                                                              |                                                                 |
| H2DbService                |                                                                          |                                                                                              |                                                                 |
| ✓ PositionService          |                                                                          |                                                                                              |                                                                 |
| RestService                |                                                                          |                                                                                              |                                                                 |
| Service                    |                                                                          |                                                                                              |                                                                 |
| Wirepas Data Configuration | Copyrigt                                                                 | nt © 2011-2019 Eurotech and others. EPL v1.0                                                 | KURA_4.0.0                                                      |

The Ethernet port can be set as DHCP server or DHCP client (default). If the Ethernet port is used for LAN access, it can be configured as a router for other device connected to this port.

Connection to WiFi

| Show I                       | Network                                                                     |                                                                                          |                                                                 |
|------------------------------|-----------------------------------------------------------------------------|------------------------------------------------------------------------------------------|-----------------------------------------------------------------|
| System                       | Select a Network Interface and confi<br>on your network configuration chang | igure it. DHCP Server and NAT can be configured only for interfaces enabled for LAN ges. | usage. When applying your changes, your connection to the gatew |
| ! Status                     | ▲ Interface Name                                                            | ✓ Apply 🛛 🕫 Refresh                                                                      |                                                                 |
|                              | lo<br>eth0                                                                  | TCP/IP Wireless DHCP & NAT Hardware                                                      |                                                                 |
| Network                      | wlan0                                                                       |                                                                                          |                                                                 |
| ▲ Firewall                   | 2-1.2                                                                       | Status                                                                                   | Information                                                     |
| Cloud Connections            |                                                                             | Enabled for LAN                                                                          | Mouse over enabled items on the left to see help text.          |
| Drivers and Assets           |                                                                             | Manually ~                                                                               |                                                                 |
| 📲 Wire Graph                 |                                                                             | IP Address                                                                               |                                                                 |
| Packages                     |                                                                             | 172.16.1.1                                                                               |                                                                 |
| Settings                     |                                                                             | Subnet Mask                                                                              |                                                                 |
| Services                     |                                                                             | 255.255.255.0                                                                            |                                                                 |
| Search +                     |                                                                             | Gateway                                                                                  |                                                                 |
| ħ Simple Artemis MQTT Broker |                                                                             | Basew DLOD Lassa                                                                         |                                                                 |
| ActiveMQ Artemis Broker      |                                                                             |                                                                                          |                                                                 |
| O ClockService               |                                                                             |                                                                                          |                                                                 |
| ▲ DeploymentService          |                                                                             |                                                                                          |                                                                 |
| >_ CommandService            |                                                                             |                                                                                          |                                                                 |
| L WebConsole                 |                                                                             |                                                                                          |                                                                 |
| H2DbService                  |                                                                             |                                                                                          |                                                                 |
| ✓ PositionService            |                                                                             |                                                                                          |                                                                 |
| RestService                  |                                                                             |                                                                                          |                                                                 |
| VatchdogService              |                                                                             |                                                                                          |                                                                 |

The WiFi interface can be set as Access Point (default) or Station. All parameters can be configured through this pages and sub-pages. Access Point is providing routing for all devices connected through it. To allow full routing don't forget to select the feature pass DNS Servers through DHCP.

| o ku ro                    | Network                                                      |                                                                                                    |
|----------------------------|--------------------------------------------------------------|----------------------------------------------------------------------------------------------------|
| System                     | Select a Network Interface and on your network configuration | d configure it. DHCP Server and NAT can be configured only for interfaces enabled for LAN usage. W<br>changes. |
| Status                     | ▲ Interface Name                                             | ✓ Apply 2 Refresh                                                                                              |
| O Davias                   | ю                                                            |                                                                                                    |
|                            | eth0                                                         | TCP/IP Wireless DHCP & NAT Hardware                                                                            |
| 🗢 Network                  | wlan0                                                        |                                                                                                    |
| ▲ Firewall                 | 2-1.2                                                        | Router Mode                                                                                                    |
| Cloud Connections          |                                                              | DHCP and NAT                                                                                                   |
| Drivers and Assets         |                                                              | 172.16.1.100                                                                                                   |
| 📲 Wire Graph               |                                                              | DHCP Ending Address                                                                                            |
| 🚔 Packages                 |                                                              | 172.16.1.110                                                                                                   |
| Settings                   |                                                              | DHCP Subnet Mask                                                                                               |
| Continon                   |                                                              | 255.255.255.0                                                                                                  |
| Services                   |                                                              | DHCP Default Lease Time (s)                                                                                    |
| Search +                   |                                                              | 7200                                                                                                    |
| Simple Artemis MQTT Broker |                                                              | DHCP Max Lease Time (s)                                                                                        |
| ActiveMQ Artemis Broker    |                                                              | 7200                                                                                                    |
| O ClockService             |                                                              | Pass DNS Servers through DHCP                                                                                  |
| LeploymentService          |                                                              |                                                                                                    |
| >_ CommandService          |                                                              |                                                                                                    |

### **Connection to cellular network**

The following actions are needed

- 1. Insert a SIM with NO PIN in the system and reboot. The automatic SIM detection feature is not enabled. If your SIM card is protected by a PIN code, see how to unlock it via the Controlling and accessing the modem and GPS. You can then configure the PIN code in the service configuration file.
- 2. Set the eth0 as a LAN interface instead of WAN. Only 1 WAN interface can exist
- 3. On the ppp0 (or 2-2.1) page
  - a. Set the Status as Enabled for WAN
  - b. Configure the Cellular with the APN info corresponding to the info given by your operator. Here are the fields that must be
    - configured (see screenshot below)

i. Dial string that shall be: atd\*99\*\*<pdp context num># ex: 'atd\*99\*\*1#'

By default <pdp context num> shall be set to 1. With Kura 5, if the pdp context digit is NOT present, the ppp setup will fail.

- 1. APN name as per your operator instructions
  - APN Authentication type
  - If authentication is not none (CHAP, PAP or Auto) then the username and password must be entered otherwise they needs to be left blank
  - All other fields can be left as default
  - Apply and wait a few seconds and your system is connected to the Internet via the mobile network

Routing between WiFi and LTE shall work. If any routing problem, check the DHCP & NAT tab in wlan0 page and verify at the bottom that the pass DNS Servers through DHCP is well selected and apply (in any case make apply)

| é kuro                           | Network                                                 |                                                                                                    |           |
|----------------------------------|---------------------------------------------------------|----------------------------------------------------------------------------------------------------|-----------|
| System                           | Select a Network Interface and configure it. DHCP Serve | er and NAT can be configured only for interfaces enabled for LAN usage. When applying your changes, your connection to the gatewa | ay may be |
|                                  | Interface Name                                          | ✓ Apply 2 Refresh                                                                                                    |           |
| ! Status                         | lo                                                      |                                                                                                    |           |
| 🖨 Device                         | eth0                                                    | ICP/NP Cellular GPS Haroware                                                                                                    |           |
| 🗢 Network                        | 0000                                                    | Model                                                                                                    |           |
| ▲ Firewall                       | docker0                                                 | Android-EC25                                                                                                    |           |
| Cloud Connections                |                                                         | Network Technology                                                                                                    |           |
| Drivers and Assets               |                                                         |                                                                                                    | 1         |
| -∉ Wire Graph                    |                                                         | Pop                                                                                                    |           |
| Packages                         |                                                         | Nodem Identifier                                                                                                    |           |
| Settings                         |                                                         | Android                                                                                                    |           |
| Services                         |                                                         | Interface #*                                                                                                    |           |
| Search +                         |                                                         | U                                                                                                    |           |
| Market BLE Service Configuration |                                                         | Dial String*                                                                                                    |           |
| Simple Artemis MQTT Broker       |                                                         | au 35 #                                                                                                    |           |
| ActiveMQ Artemis Broker          |                                                         | APh*                                                                                                    |           |
| O ClockService                   |                                                         | orange                                                                                                    |           |
| LeploymentService                |                                                         | Auth Type                                                                                                    |           |
| >_ CommandService                |                                                         | Auto                                                                                                    | 1         |
| WebConsole                       |                                                         | Username                                                                                                    |           |
| ■ H2DbService                    |                                                         | oange<br>Daesword                                                                                                    |           |
|                                  |                                                         |                                                                                                    |           |
|                                  |                                                         | Nodem Reset Timeout*                                                                                                    |           |
| ♥ WatchdogService                |                                                         | 5                                                                                                    |           |
| Wirepas Data Configuration       |                                                         | Reopen connection on termination  () true () false                                                                                |           |
| Wirepas Sink Configuration       |                                                         | Connection Attempts*                                                                                                    |           |
|                                  |                                                         | 5                                                                                                    |           |

Modem troubleshooting: if the connection via cellular is not coming up, more explanations and troubleshooting tips in Controlling and accessing the modem and GPS.

# **SIM Format**

Here are the format supported by the gateway models

N6 Indoor: Standard SIM 2FF (25x15mm)

N6 Outdoor: Standard SIM 2FF (25x15mm)

N6 Industrial: Micro SIM 3FF (15x12mm)

N8 Compact: Micro SIM 3FF (15x12mm)

# Gateway connection to Kapua

Kapua is providing several resources from the Cloud to supervise the gateways and collect the information via MQTT (https://www.eclipse.org /kapua/)

SolidRun is providing an instance for its customer to help the rapid setup of their systems and applications: http://kapua.solidsense.io:8080/ Or better using https (available since January 2020): https://kapua.solidsense.io

# Contact your SolidRun representative to obtain your account and credentials for the gateways and users into Kapua. (SolidSense Support Overview)

More on the usage of Kapua

#### 🛕 Please Note

The Kapua instance referred by the URL above is provided by SolidRun as a convenience during early test and development phases. It cannot be used for production. No warranty for availability of the service is provided by SolidRun for these services

### The configuration of the connectivity is realized using the Cloud Service/MQTT Data Transport page

| ଼ kuro 🇯                   | Cloud Connections                                                                                                    |                                                                                                    |                           |                                                                              |
|----------------------------|----------------------------------------------------------------------------------------------------|----------------------------------------------------------------------------------------------------|---------------------------|------------------------------------------------------------------------------|
| System                     | Setup connections to your preferred Cloud Platforms and manage p                                                                                                    | ublishers and subscribers.                                                                          |                           |                                                                              |
| I Status                   | + New Connection + New Pub/Sub 1 Delete Connect/D                                                                                                    | Disconnect 2 Refresh                                                                                |                           |                                                                              |
|                            | Service PID                                                                                                    | Туре                                                                                                | Status                    | Factory PID                                                                  |
|                            | org.eclipse.kura.cloud.CloudService                                                                                                    | Cloud connection                                                                                    | Connected                 | org.eclipse.kura.cloud.CloudService                                          |
| Network                    |                                                                                                    |                                                                                                    |                           |                                                                              |
| Ł Firewall                 | CloudService DataService MqttDataTransport                                                                                                    |                                                                                                    |                           |                                                                              |
| Cloud Connections          | ✓ Apply ★ Reset                                                                                                    |                                                                                                    |                           |                                                                              |
| Drivers and Assets         | Broker-url*                                                                                                    |                                                                                                    |                           |                                                                              |
| - Wire Graph               | URL of the matt broker to connect to. Everyware Cloud: matt://br                                                                                                    | oker-sandbox.everyware-cloud.com:1883/, mqtt<br>443/, Eclipse.loT: mgtt://iot.eclipse.org:1883/, mg | s://broker-sandbox.every  | ware-cloud.com:8883/, ws://broker-sandbox.everyware-                         |
| Packages                   | cubu cuin obor oi massinoi dei-sanduodi everywate-cibud cuin 4437. Eclipse loi ningui noi eclipse digi noosi, inglis inoi eclipse digi noosi, wis inoi eclipse digi noi wassinoi eclipse digi noi wassinoi eclipse digi |                                                                                                    |                           |                                                                              |
| Settings                   | Topic Context Account-Name                                                                                                    |                                                                                                    |                           |                                                                              |
| Services                   | The value of this attribute will replace the '#account-name' token                                                                                                    | found in publishing topics. For connections to r                                                    | remote management serv    | rers, this is generally the name of the server side account.                 |
| Search +                   | SOLIDSENSE-TEST                                                                                                    |                                                                                                    |                           |                                                                              |
| Simple Artemis MQTT Broker | Username                                                                                                    |                                                                                                    |                           |                                                                              |
| ActiveMQ Artemis Broker    | Username to be used when connecting to the MQTT broker.                                                                                                    |                                                                                                    |                           |                                                                              |
| O ClockService             | solidrun-internal                                                                                                    |                                                                                                    |                           |                                                                              |
| La DeploymentService       | Password                                                                                                    |                                                                                                    |                           |                                                                              |
| >_ CommandService          | Password to be used when connecting to the MQTT broker.                                                                                                    |                                                                                                    |                           |                                                                              |
| L WebConsole               |                                                                                                    |                                                                                                    |                           |                                                                              |
| E H2DbService              | Client identifier to be used when connecting to the MOTT broker                                                                                                    | The identifier has to be unique within your accu                                                    | ount Characters // '+' '# | # and ! ' are invalid and they will be replaced by !-! If left empty this is |
| ✓ PositionService          | automatically determined by the client software as the MAC addr                                                                                                    | ess of the main network interface (in general up                                                    | percase and without ':'). | r and , are invalid and any will be replaced by -, in our empty, and is      |
| RestService                | BS191400587                                                                                                    |                                                                                                    |                           |                                                                              |
| VatchdogService            | Keep-alive*<br>Frequency in seconds for the periodic MQTT PING message.                                                                                                    |                                                                                                    |                           |                                                                              |
|                            |                                                                                                    |                                                                                                    |                           |                                                                              |

3 fields needs to be updated with the credentials sent by SolidRun:

Account: This the name your account shared by all the gateways and users

Username: This is the username for the gateway connections

Password: associated password

Another set of credentials is given for the direct user access to Kapua.

# SSL connection between the gateway (Kura) and Kapua

For increased security, we recommend to have the MQTT connection between Kura and Kapua encrypted over SSL The SolidSense managed Kapua is able to handle secure communications. For customer hosted Kapua this shall be configured.

### Step1 Configure the SSL manager

set ssl.default.trustStore to /usr/lib/jvm/openjdk-8/jre/lib/security/cacerts

set ssl.keystore.password to changeit

| kure                       | Settings                                                                                                    |
|----------------------------|----------------------------------------------------------------------------------------------------|
| System                     | Review and update the available system settings.                                                                                                    |
| ! Status                   | Snapshots SSL Configuration Server SSL Certificate Device SSL Certificate                                                                                                    |
| 🖨 Device                   | V Apply Reset                                                                                                    |
| 🗢 Network                  | ssl.default.protocol                                                                                                    |
| ▲ Firewall                 | The protocol to use to initialize the SSLContext. If not specified, TLSv1 will be used.                                                                                                    |
| Cloud Connections          | TLSv1.2                                                                                                    |
| Drivers and Assets         | ssl.hostname.verification                                                                                                    |
| 📲 Wire Graph               | trade of disade nostraine venication.                                                                                                    |
| Packages                   | ssl.default.trustStore                                                                                                    |
| Settings                   | Location of the Java keystore file containing the collection of CA certificates trusted by this application process (trust store). Key store type is expected to be JKS. If not specified or the specified file d default Java VM trust store will be used. |
| Services                   | /usr/lib/jym/openjdi-8/jye/lib/security/cacerts                                                                                                    |
| Search +                   | ssl.keystore.password*                                                                                                    |
| Simple Artemis MQTT Broker | Keystore access password.                                                                                                    |
| ActiveMQ Artemis Broker    | ******                                                                                                    |
| O ClockService             | ssl.default.cipherSuites                                                                                                    |
| LeploymentService          | Comma-separated list of allosed cipners. If not speched, all Java Vivi cipners will be allowed.                                                                                                    |
| >_ CommandService          |                                                                                                    |
| 😐 WebConsole               |                                                                                                    |
| H2DbService                |                                                                                                    |
|                            |                                                                                                    |
| RestService                |                                                                                                    |
| 😻 WatchdogService          |                                                                                                    |
| Wirepas Data Configuration |                                                                                                    |
| Wirepas Sink Configuration |                                                                                                    |

# Step 2: re-configuring the MQTT Data Transport

The broker URL needs to be updated to: mqtts://kapua.solidsense.io:8883

# SSH access

To perform specific configuration steps or troubleshooting you can gain ssh access to the gateway.

Please contact SolidRun customer support for the credentials.